## Neuer Onlinebanking Starter mit Sicherheitscode

# Kurzanleitung

### 1. Schritt:

Starten Sie wie gewohnt das Onlinebanking über <u>www.neelmeyer.de</u> und klicken oben rechts auf "Login Onlinebanking". Hier wird Ihnen ein Sicherheitscode angezeigt. Klicken Sie bitte auf "In Zwischenablage kopieren".

| llkommen zum Unlinebanking             |                                    | HIL                                   |
|----------------------------------------|------------------------------------|---------------------------------------|
| SIGNATUR                               | PIN / TAN                          |                                       |
| Öffnen Sie den Onlinebank<br>Feld ein: | ng Starter und geben Sie die folge | nden Ziffern in das dafür vorgesehene |
|                                        | 06 58 07 04                        | 1                                     |
|                                        | In Zwischenablage kop              | eren                                  |
| Sie nutzen den Onlinebank              | ing Starter noch nicht? Jetzt here | nterladen                             |
|                                        |                                    |                                       |

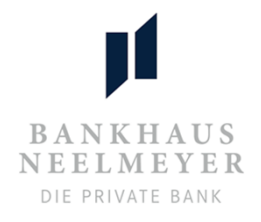

#### 2. Schritt:

Starten Sie den Onlinebanking Starter.

Den Onlinebanking Starter finden Sie unten rechts in der Taskleiste. Diesen können Sie mit einem **Doppelklick auf das Neelmeyer Logo** starten Alternativ können Sie den Onlinebanking Starter über den Desktop (Icon) starten oder über das Startmenu das Programm "Onlinebanking Starter" starten.

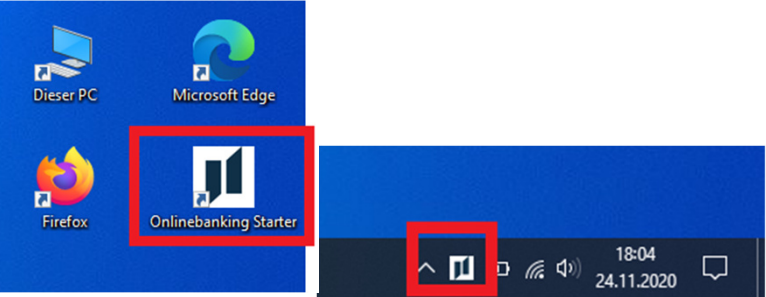

#### 3. Schritt:

Klicken Sie im Onlinebanking Starter auf "**Aus Zwischenablage einfügen**". Alternativ können Sie den Sicherheitscode manuell in das Feld eintragen. Klicken Sie nach Eingabe des Sicherheitscodes bitte auf "**Jetzt verbinden**".

Jetzt können Sie wie gewohnt Ihre Onlinebanking PIN/Passwort eingeben. Vergewissern Sie sich, dass Sie Ihr Sicherheitsmedium korrekt angeschlossen und im Onlinebanking Starter ausgewählt haben. Klicken Sie dann auf "Login ausführen".

| Onlinebanking Starter<br>Mit diesem Programm können Sie Ihre Aufträge<br>mit dem Bankhaus Neelmeyer sicher und<br>somfortabel mit Ihrer Schlüsseldatei oder Ihrer | Willkommen zum Onli                     | nebanking                                                             | HILFE                                                     |
|----------------------------------------------------------------------------------------------------|-----------------------------------------|-----------------------------------------------------------------------|-----------------------------------------------------------|
| Chipkarte elektronisch unterschreiben. Die<br>Anmeldung erfolgt in Verbindung mit Ihrem<br>Webbrowser.                                                            | SIGNATUR                                | PIN / TAN                                                             |                                                           |
| Onlinebanking starten<br>NEELMEYER<br>DIE PRIVATE BANK<br>Sicherbeitscode                                                                                         | Offnen Sie den Onlinebanki<br>Feld ein: | ng Starter und geben Sie die fo<br>06 55 20 4<br>In Zwischenablage ko | lgenden Ziffern in das dafür vorgesehene<br>42<br>ppieren |
| 06552042<br>Jetzt verbinden                                                                                                    | Sie nutzen den Ommedanki                | ng starter noch nicht? Jetzt ne                                       | runteriagen                                               |
|                                                                                                    |                                         |                                                                       |                                                           |